# Configuración Rápida

| 1 MOBOTIX SYNC                                | . 2 |
|-----------------------------------------------|-----|
| 1.1-Log in en MOBOTIX SYNC                    | . 2 |
|                                               |     |
| 2 Parámetros de Configuración Rápidos         | .3  |
| 2.1 Configuración de Almacenamiento de Datos  | .3  |
| 2.2 Configuración de Servidor                 | .4  |
| 2.3 Configuración de Zonas                    | .5  |
| 2.4 Configuración de Cámaras en MOBOTIX SYNC  | .7  |
|                                               |     |
| 3 Configuración de parámetros en cámaras      | 10  |
|                                               |     |
| 4 Visualizando la información en MOBOTIX SYNC | 12  |
|                                               |     |

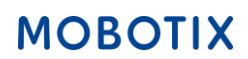

## 1.- MOBOTIX SYNC

Una vez que se encuentra instalado MOBOTIX SYNC se puede acceder a través de la siguiente estructura desde cualquier explorador.

En caso de que se desee realizar conexión a través de una PC o dispositivo externo a donde se realizó la instalación, será necesario verificar el acceso con la IP de la máquina.

#### http://<IP-Address>:8080/SYNC/

En caso de que se desee acceder a través de la misma PC a MOBOTIX SYNC se puede ingresar de la siguiente forma:

http://<IP-Address>:8080/SYNC/

http://localhost:8080/SYNC/

Nota: En caso de que no exista conexión es necesario verificar las políticas de firewall en la PC y dominio

#### 1.1-Log in en MOBOTIX SYNC

En la pantalla de acceso ingresaremos las siguientes credenciales por primera vez:

Username: admin

Password: admin

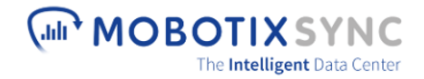

| Username      |        |
|---------------|--------|
| admin         |        |
|               |        |
| Password      |        |
| •••••         |        |
|               |        |
|               |        |
|               |        |
|               | Log in |
|               | Log in |
|               | Log in |
| Remember me   | Log in |
| Remember me   | Log in |
| Z Remember me | Log in |

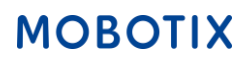

## 2.- Parámetros de Configuración Rápidos

2.1 Configuración de Almacenamiento de Datos

- 1.- Clic en el botón desplegable.
- 2.- Clic en el botón "SETTINGS"

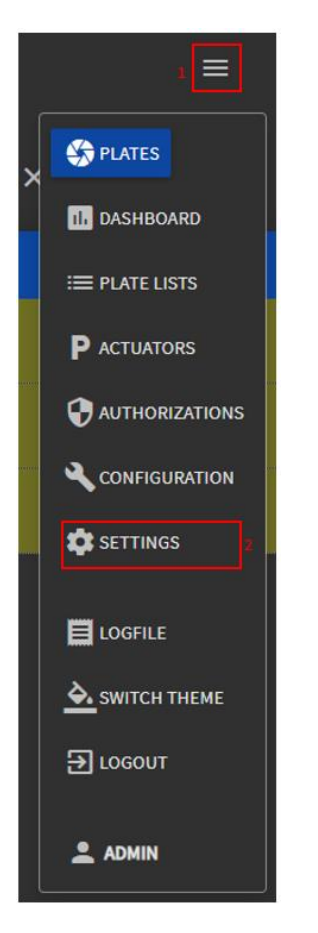

3.- Despliega el botón "Configuration of Data storage"

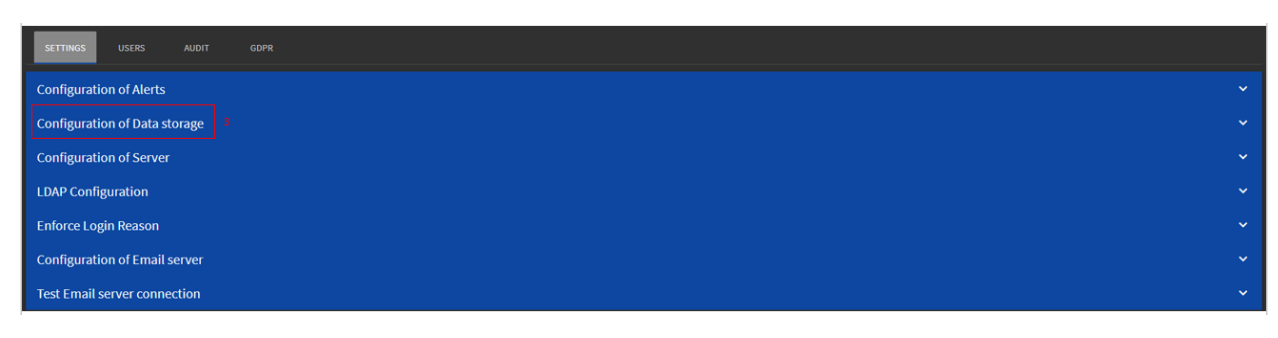

- 4.- Escribe la ruta donde desees guardar las imágenes. (Se necesita agregar un folder previo a este paso)
- 5.- Selecciona los parámetros que mejor se adapten a tu servidor

| Configuration of Data storage      |           |  |
|------------------------------------|-----------|--|
| Storage folder for images          | C:\sync 4 |  |
| Must save images                   |           |  |
| Delete images after (days)         |           |  |
| Process local plates               |           |  |
| Delete plates after (days)         |           |  |
| Days limit in Historic of Capacity | 365       |  |
| CANCEL SAVE 6                      |           |  |

#### 2.2 Configuración de Servidor

1.- Clic en botón "Configuration of Server"

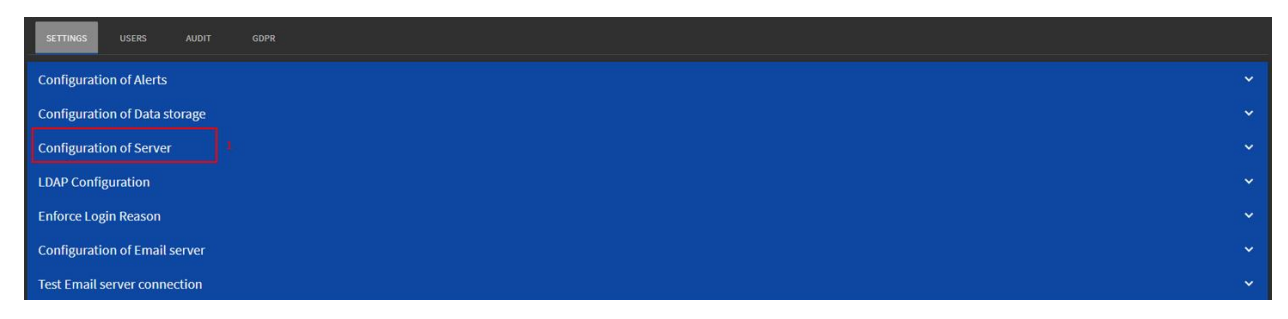

2.- Configura los puertos que sean destinados para el acceso al servicio de MOBOTIX SYNC, o en su defecto utiliza los configurados por default

| SETTINGS USERS AUDIT GOPR                         |      |
|---------------------------------------------------|------|
| Configuration of Server                           |      |
| API key                                           |      |
| Reset API key                                     | •    |
| Enable SSL                                        | •    |
| Redirect HTTP to HTTPS                            | ●>   |
| SSL Certhash                                      |      |
| HTTP Port                                         | 8080 |
| HTTPS Port                                        | 9898 |
| Grafana Port                                      | 3000 |
| Maximum amount of concurrent petitions<br>allowed |      |
| Maximum login tries (0 for unlimited)             |      |
| Login disable time (minutes)                      |      |
| Audit days stored                                 |      |

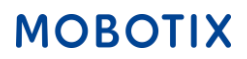

### 2.3 Configuración de Zonas

- 1.- Despliega el botón superior derecho
- 2.- Clic en configuración

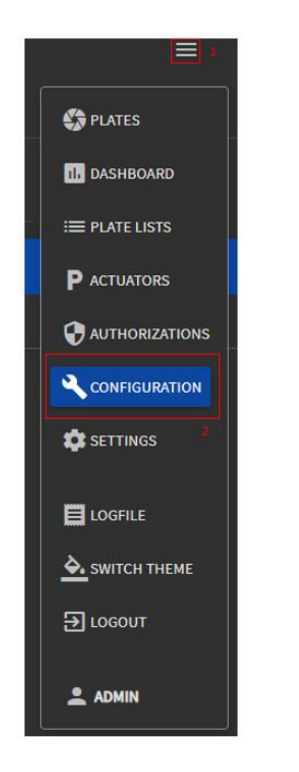

3.- En la parte inferior derecha, clic en símbolo +

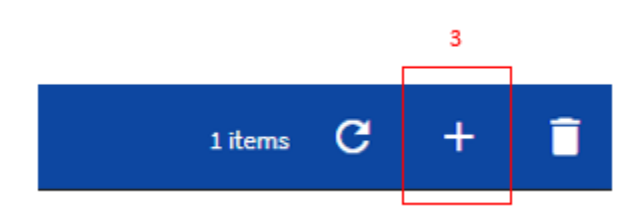

- 4.- Configura los siguientes parámetros para las Zonas
- 1.- Nombra la Zona a la que estará asignada tú cámara. Eg. Entrada, Salida, etc..
- 2.- Selecciona los usuarios que estarán activos en esta Zona.
- 3.- Da clic en el botón 🕨 para asignar el o los usuarios

4.- Una vez que estos parámetros sean configurados puedes dar clic en el botón "SAVE"

| Zones                            |                             | ×    |
|----------------------------------|-----------------------------|------|
| Nama*                            | Use authorization rules     |      |
| Parant<br>No parent              |                             |      |
|                                  | ▼ Town Code                 |      |
| Users                            |                             |      |
| Availables<br>admin              | Assigned                    |      |
|                                  | ≫ 3                         |      |
|                                  |                             |      |
|                                  |                             |      |
| upenti una "<br>O                | Speeding alarm              |      |
| Providing minutes *<br>O         | Prowling alarm              |      |
| Providing Ernnes defected *<br>O | Kamikaze alarm              |      |
|                                  |                             |      |
|                                  | ADR (Dangerous Goods) alarm |      |
|                                  |                             | SAVE |

### 2.4 Configuración de Cámaras en MOBOTIX SYNC

- 1.- Despliega el botón superior derecho
- 2.- Clic en configuración
- 3.- Clic en "CAMERAS"

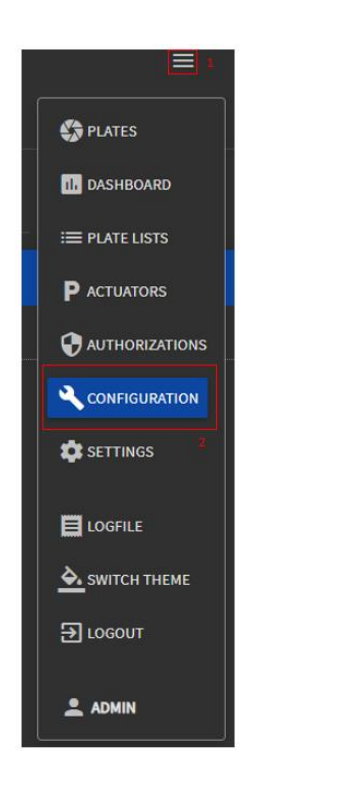

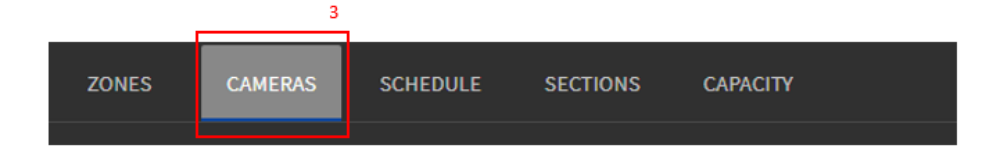

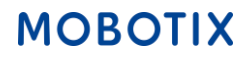

4.- En la parte inferior derecha, clic en símbolo +

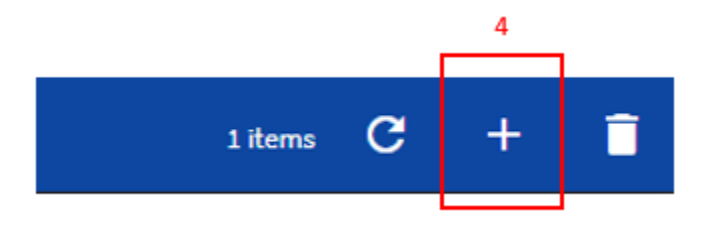

- 5.-Configura los siguientes parámetros para las Cámaras
- 1.-Plate Reader Id\*: 1 o superior (Este Id se encontrará en la configuración de la cámara)
- 2.-Name: Escribe el nombre que quieres asignar para la cámara
- 3.-Zone: Se Desplegarán los nombres de las zonas que tengas agregadas
- 4.-Region of Interest Id\*: 1
- 5.-Type\*: Reader
- 6.-Address: IP-Address
- 7.-Clic en "SAVE"

| 🛋 Camera 'Cam                      | nara Main Access'  |                                      | ×    |
|------------------------------------|--------------------|--------------------------------------|------|
| DETAILS                            | SYNCED INFORMATION |                                      |      |
| Plate Reader Id *                  | 1                  | Resion of Interest Id* 1 4           |      |
| <sub>Name</sub> *<br>Camara Main A | Access 2           | Troe"<br>Reader 5                    |      |
| <sup>Zone*</sup><br>Zone1          | 3                  | Address<br>192.168.1.88 6            |      |
| Overlay                            |                    |                                      |      |
| Capturer                           |                    |                                      |      |
| Report type<br>Both                |                    | Espected vehicle direction*  Unknown |      |
|                                    |                    |                                      |      |
|                                    |                    |                                      |      |
|                                    |                    |                                      |      |
|                                    |                    |                                      |      |
|                                    |                    |                                      | 7    |
|                                    |                    |                                      | SAVE |

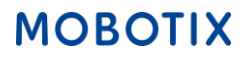

6.- En la siguiente sección utilizaremos el ID de MOBOTIX SYNC para esto iremos daremos copiar desde la siguiente ubicación:

- 1.- Ir a la parte superior derecha y dar clic en el menú principal
- 2.- Dar clic en el usuario "Admin"

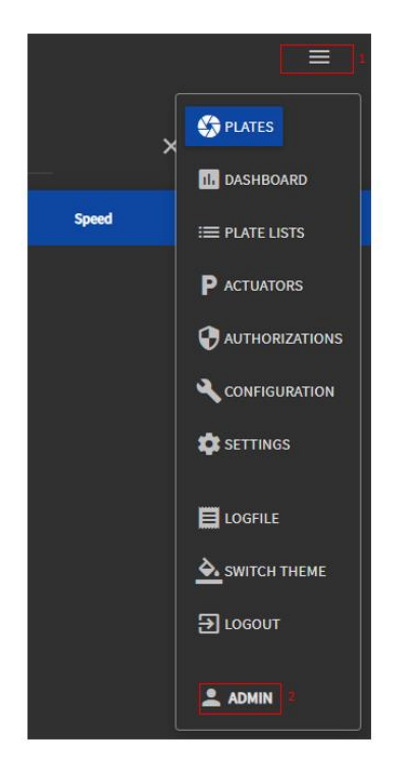

3.- Copiar el "API key" (Podemos dejar esta información en un block de notas para utilizarlo más adelante)

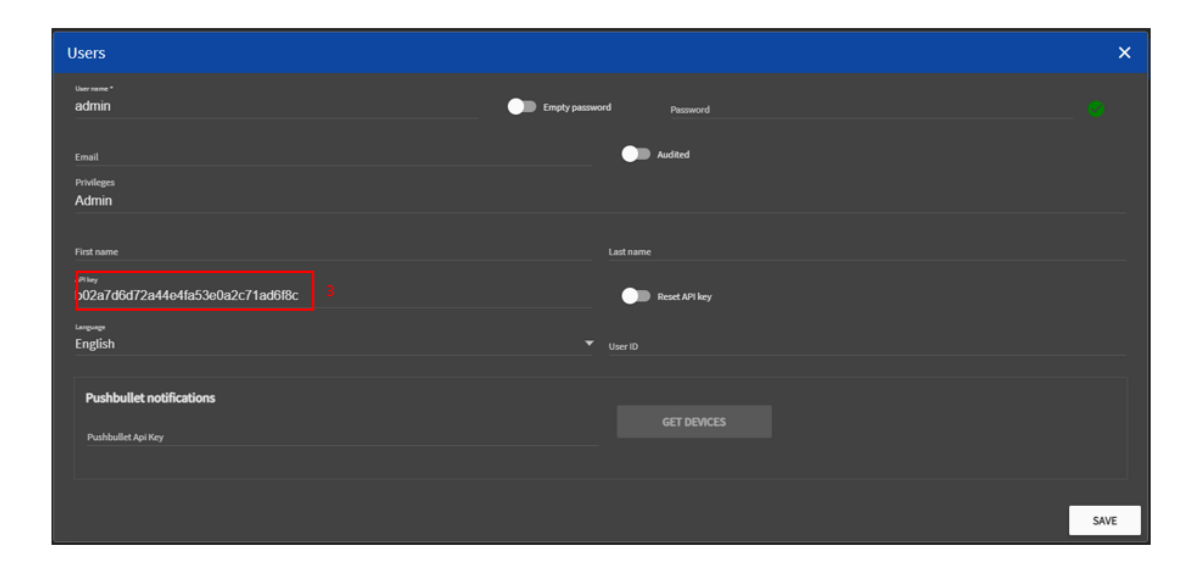

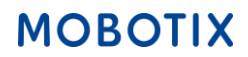

# 3.- Configuración de parámetros en cámaras

Ingresa a "Setup Menu" en el panel de control de la cámara

|                 | - |
|-----------------|---|
| Admin Menu      |   |
| Setup Menu      |   |
| Arm & Record    |   |
| Audio on        |   |
| MxPEG on        |   |
| MxPEG off       |   |
| UC Event        |   |
| LEDs Blink      |   |
| Play Sound      |   |
| Play Last Event |   |
| Event List      |   |
| Multiwatcher    |   |
|                 |   |

En la sección de "Certified App Control" da clic en la opción "Certified App Settings"

|                                                                                                    | p71 mx10-32-149-54 Setup Overview                                                                                                    | 0       | 0 | + |
|----------------------------------------------------------------------------------------------------|----------------------------------------------------------------------------------------------------|---------|---|---|
| Image Co                                                                                                    | ntrol                                                                                                    |         | E | 2 |
| Gene     Expo     Color     JPEG     Text 8     vPTZ                                                           | ral Image Settings (camera, image size and quality, sharpness,)<br>sure Settings (image enhancement, exposure windows)<br>r Settings (color profile and saturation)<br>Settings (MxPEG and JPEG quality)<br>& Display Settings (display of text and error messages)<br>Settings (vPTZ and zoom settings)                                                                                                    |         |   |   |
| Event Cor                                                                                                    | ntrol                                                                                                    |         | E | 3 |
| Gene     Event     Actio     Record                                                                            | <u>ral Event Settings</u> (arming and event LEDs)<br><u>t Overview</u> (trigger reactions based on internal and external sensors)<br><u>on Group Overview</u> (notify users or perform actions on events)<br><u>rding</u> (event, continuous and snap shot recording)                                                                                                    |         |   |   |
| MxAnalyt                                                                                                    | iics Control                                                                                                    |         | E | 3 |
| <ul> <li>MxAn</li> <li>Coun</li> <li>Heatr</li> <li>Accurrent</li> <li>Accurrent</li> <li>Accurrent</li> </ul> | <u>talytics Overview</u> (status, available data, reports,)<br><u>tting Corridor Report Profiles</u> (add and customize profiles)<br><u>map Report Profiles</u> (add and customize profiles)<br><u>mulated Difference Setting and Remote Camera Profiles</u> (configure paramet<br>age list of remote cameras for accumulated difference)<br><u>mulated Difference of Counting Corridors</u> (show accumulated difference) | ers and | d |   |
| <b>Certified</b>                                                                                               | App Control                                                                                                    |         | E | 3 |
| . Cortil                                                                                                    | fied App Settings (Arming )                                                                                                    |         |   |   |

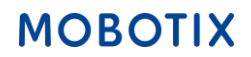

Una vez que los parámetros de LPR estén configurados según las necesidades, entraremos en la configuración para enviar los datos a nuestro servidor SYNC.

Desplegamos la opción de "Reporting"

Habilitaremos la opción de Vaxtor Helix-6

URL: http://<IP-Address>:8080/SYNC

API Key: Insertamos el API Key que obtendremos de nuestro servidor SYNC (véase:2.4

Heartbeat: 300

Reporting

**Camera ID:** En este caso dejaremos el ID que se encuentra configurado en el servidor SYNC. (véase:2.4 *Configuración de Cámaras en MOBOTIX SYNC, punto 6).* 

**Overview Camera ID:** Es posible configurar un ID diferente, en este caso será el mismo que el asignado a "Camera ID"

| Vaxtor Helix-6     |                                  |                                                                     |
|--------------------|----------------------------------|---------------------------------------------------------------------|
| Enable             |                                  | Send all results to the configured Helix-6 server                   |
| URL                | http://192.168.1.80:8080/SYNC    | Helix-6 full URL address (https://myhelix.server.com/helix6)        |
| API Key            | b02a7d6d72a44e4fa53e0a2c71ad6f8c | Helix-6 API Key                                                     |
| Heartbeat          | 300                              | Heartbeat timer in seconds (10 - 300) or 0 if heartbeat is disabled |
| Camera ID          | 2                                | Helix-6 camera ID assigned to this camera                           |
| Overview Camera ID | 2                                | Helix-6 overview camera ID assigned to this camera (0 if none)      |
| Sync lists         | 0                                | Synchronize lists with Helix-6 server                               |

## 4.- Visualizando la información en MOBOTIX SYNC

1.- Despliega el menu principal y da clic en la opción de "Plates" ese es el panel principal donde podrás visualizar la información de la cámara

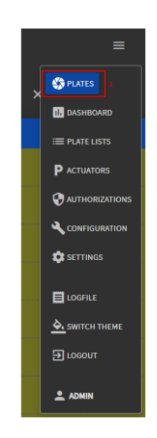

2.- En caso de que no exista información en el panel principal, da clic en el botón de refrescar

| MOBOTIX                      |       |       | SYNC   | - Plates<br>Basic - |         |           |          |     | ≡   |
|------------------------------|-------|-------|--------|---------------------|---------|-----------|----------|-----|-----|
| FROM:07/10/2023, 12:00:00 AM |       |       |        |                     |         |           |          |     | ۹   |
| Capture date 👻               | Plate | Image | Status | Camera              | Country | Direction | Speed    |     |     |
| 07/10/2023, 05:45:32 PM      |       |       |        |                     |         |           |          |     |     |
| 07/10/2023, 05:39:34 PM      |       |       |        |                     |         |           |          |     |     |
| 07/10/2023, 05:33:36 PM      |       |       |        |                     |         |           |          |     |     |
| 07/10/2023, 05:27:33 PM      |       |       |        |                     |         |           |          |     |     |
| 07/10/2023, 05:21:33 PM      |       |       |        |                     |         |           |          |     |     |
| 07/10/2023, 05:15:37 PM      |       |       |        |                     |         |           |          |     |     |
| 07/10/2023, 05:09:33 PM      |       |       |        |                     |         |           |          |     |     |
| 07/10/2023, 05:03::33 PM     |       |       |        |                     |         |           |          |     |     |
| 07/10/2023, 04:57:33 PM      |       |       |        |                     |         |           |          |     |     |
| 07/10/2023, 04:51:32 PM      |       |       |        |                     |         |           |          |     |     |
| •                            |       |       |        |                     |         |           | 76 items | C O | + 🛨 |